#### ダイワロイヤルホテルグループのご予約方法の手順 TEL ( 公益財団法人 (受信 日本教育公務員弘済会 大阪支部 学校向け支援 会員向け支援 その他の事業 沖縄県宮古島市下地字与那覇914 宮古島東急ホテル&リゾート 0980-76-2109 宮古島空港より車で10分 OKINAWA EXES 沖縄県石垣市宮良923-1 0980-86-8001 石垣空港より車で10分 ISHIGAKIJIMA 沖縄県那覇市旭町1-9 リーガロイヤルグラン沖縄 NEW 那覇空港よりゆいレール旭橋駅(11分)下車、 098-867-3331 U 駅直結徒歩2分 阪 阪急阪神第一ホテルグループ ダ ダイワロイヤルホテルグループ トップページの「ログイン」項目から契約法人を選ん で契約先コード・パスワードを入力してログインして 東 東急ホテルズ いただくと、一般価格から8%割引でご利用いただけま t リ リーガロイヤルホテルグループ ご予約専用アドレス こちらをクリック ド | kyoukou パスワード | drh0631 恝約

## ご予約専用アドレスの青い文字で書かれたこちらをクリックを クリック

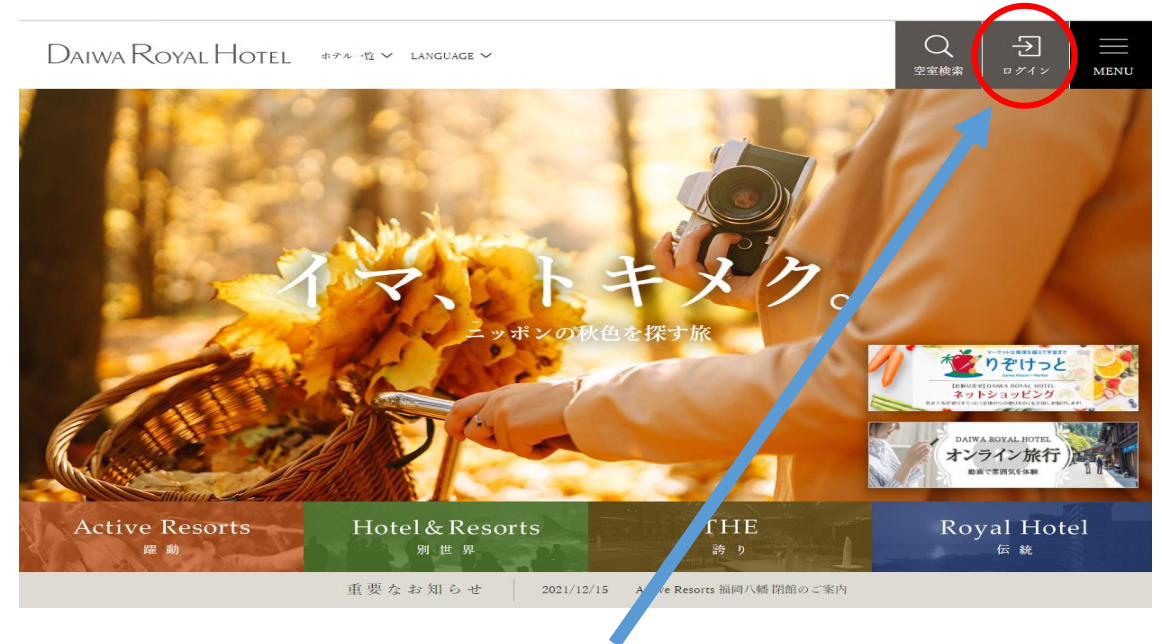

右上のログインボタンを クリック

| Dăiwa Royal Hotel | ホテル一覧 🏏 LANGUAG                                 | e 🗸                                                                                    |                           | Q<br><sup>空室検索</sup> 閉じる | ME |
|-------------------|-------------------------------------------------|----------------------------------------------------------------------------------------|---------------------------|--------------------------|----|
| 一般                | ダイワロイヤルメン<br>バーズクラブ                             | メンバーズゲストチ<br>ケット                                                                       | ART                       | 契約法人                     |    |
|                   | 2021/1/18(月)以<br><u>ワードの変更</u> をお願<br>スワードではログイ | 【前にアカウント作成された方は、<br>頭いいたします。(システム変更に<br>{ ンできません。)                                     | <u>こちらよりバス</u><br>つき、以前のパ | /                        |    |
|                   | メールアドレス                                         |                                                                                        |                           |                          |    |
|                   | パスワード                                           |                                                                                        |                           |                          |    |
|                   |                                                 | ログイン<br><u>バスワードをお忘れの方</u>                                                             |                           |                          |    |
|                   |                                                 | <u>ご予約の確認・変更・キャンセル</u>                                                                 |                           |                          |    |
| 1 J 18 -          | 1.>~3 @# 34 ~ 04<br>右上の動                        | Web会員募集中<br>·<br>契約法人をクリック                                                             | ),二世四亡人                   | सि धर्म व्या २ व         |    |
| Daiwa Royal Hotel | ホテル一覧 Y LANGUA                                  | GE 🗸                                                                                   |                           | Q<br>空室検索 閉じる            | N  |
| 一般                | ダイワロイヤルメン<br>バーズクラブ                             | メンバーズゲストチ<br>ケット                                                                       | ART                       | 契約法人                     |    |
| •                 | 契約先コード                                          | kyoukou                                                                                |                           |                          |    |
|                   |                                                 |                                                                                        |                           |                          |    |
| •                 | パスワード                                           | drh0631                                                                                |                           |                          |    |
| •                 | パスワード<br>※Web会                                  | <b>drh0631</b><br>※大文字・小文字を区別します<br>員の個人のIDとパスワードではあ                                   | りません                      |                          |    |
| •                 | バスワード<br>※Web会                                  | <b>drh0631</b><br>※大文字・小文字を区別します<br>員の個人のIDとパスワードではあ<br>ログイン                           | りません                      |                          |    |
|                   | バスワード<br>※Web会                                  | <b>drh0631</b><br>※大文字・小文字を区別します<br>員の個人のIDとパスワードではあ<br>ログイン<br><u>ご子、の確認・変更・キャンセル</u> | りません                      |                          |    |
| 契約先コード kyou       | バスワード<br>※Web会<br>く                             | drh0631   ※大文字・小文字を区別します   員の個人のIDとパスワードではあ   ログイン   ご子・の確認・変更・キャンセル                   | りません<br>                  |                          |    |

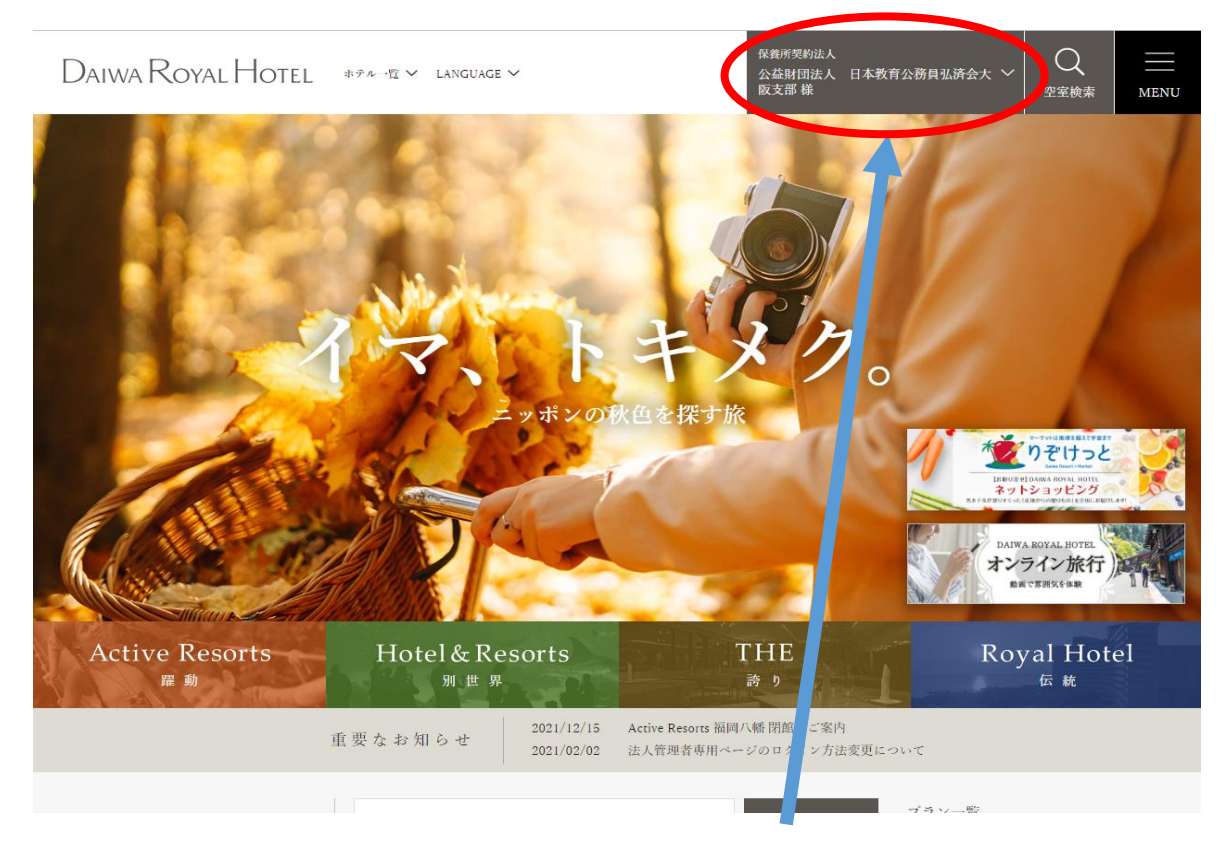

右上に**公益財団法人日本教育公務員弘済会大阪支部**と表示されている場合、ログイン完了で す。

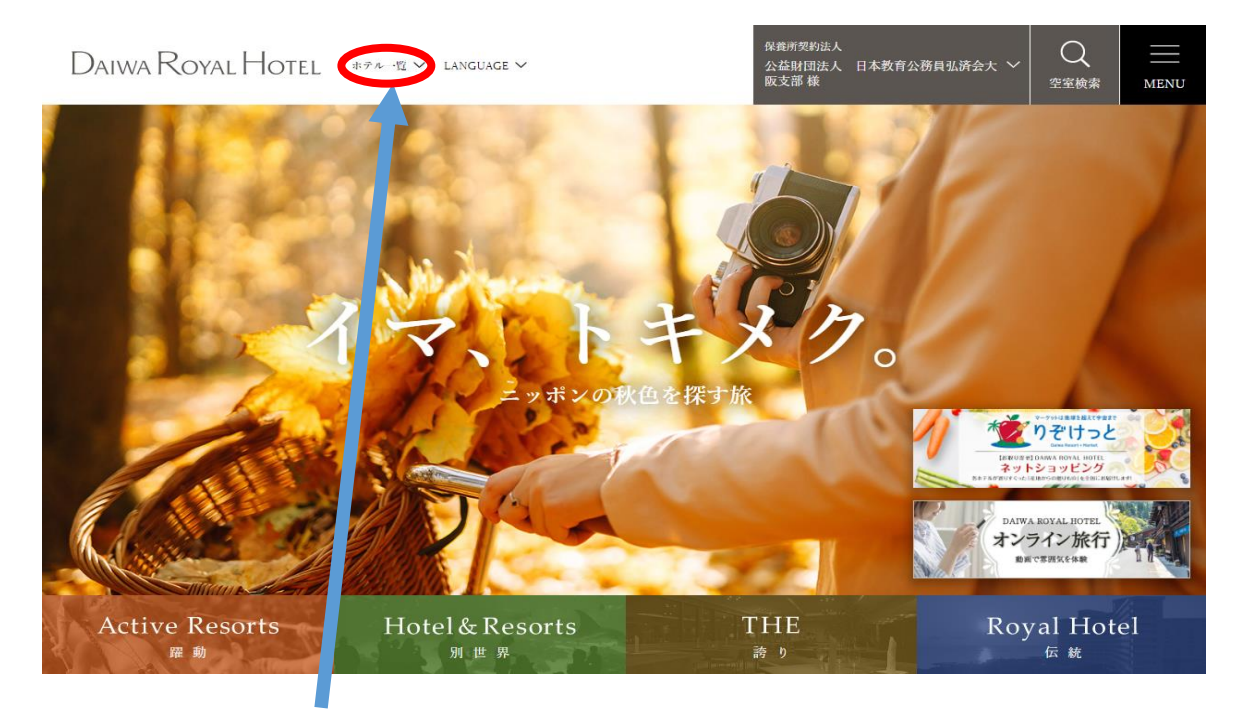

ホテルを予約する場合はホテル一覧を クリック

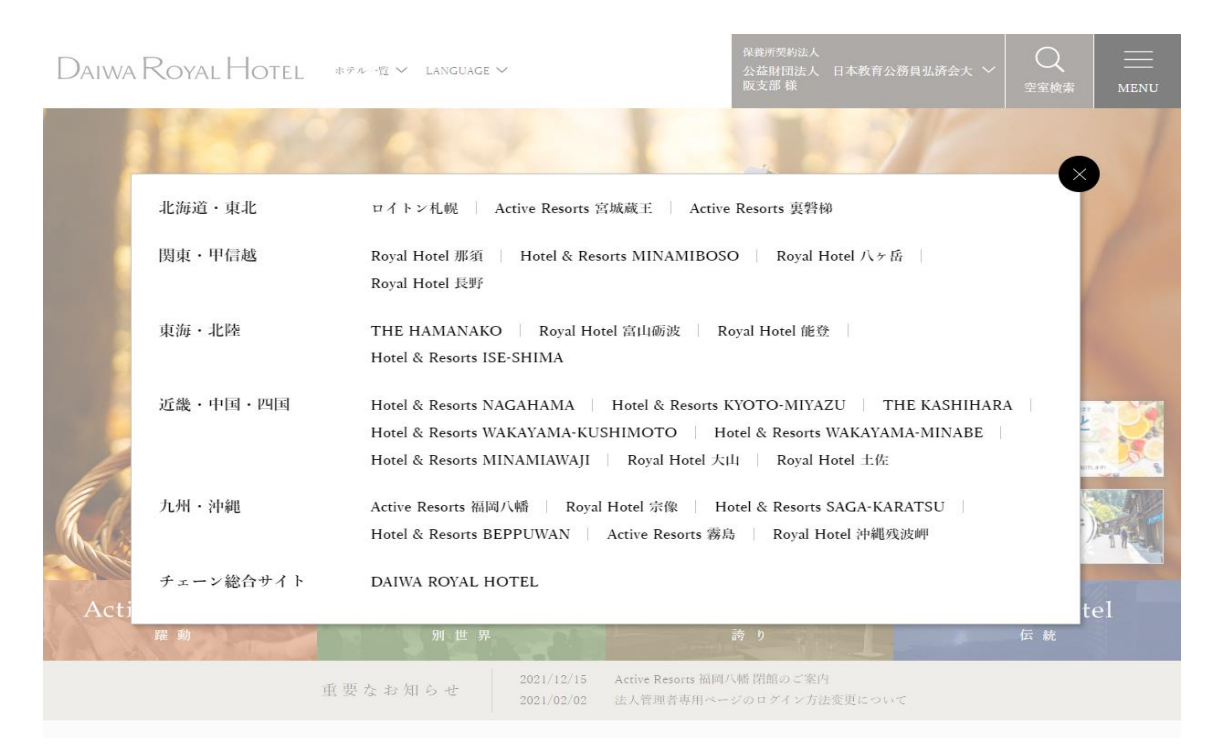

## ご宿泊予定のホテルを**クリック**

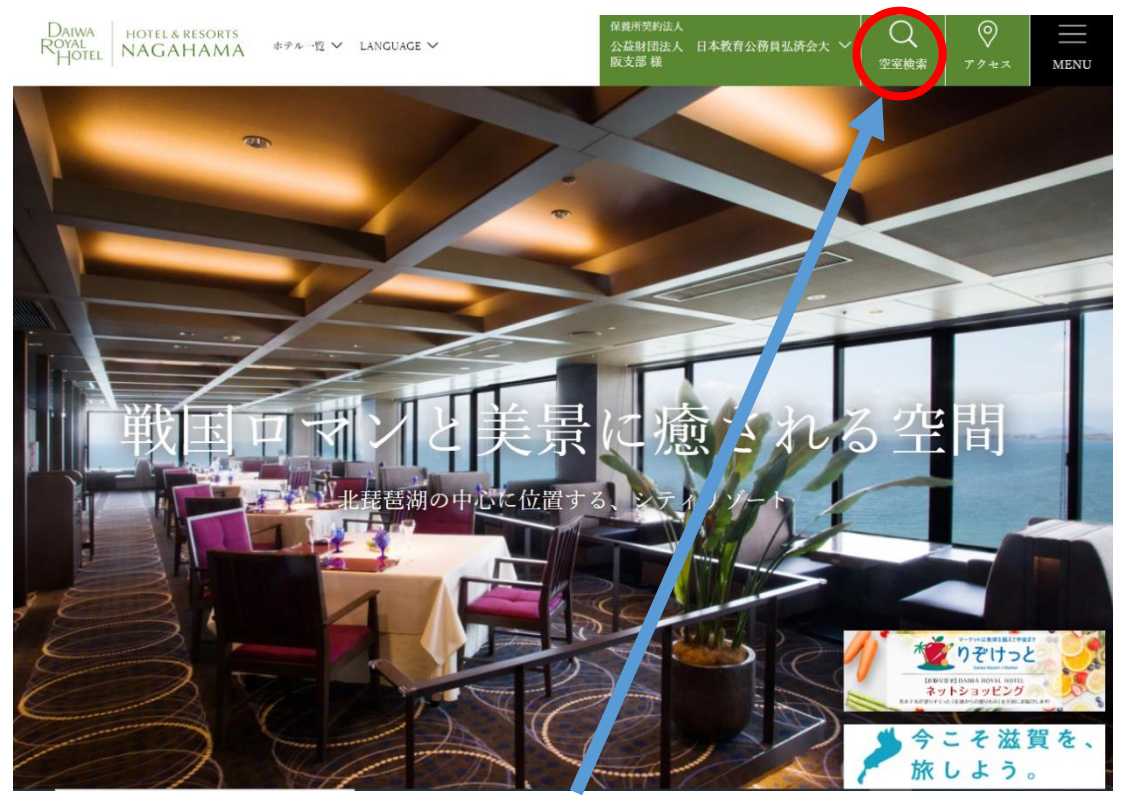

選択したホテルを予約する場合、**空室検索**を クリック (例として Hotel&Resorts NAGAHAMA を選んでおります)

#### Royal Hotel & Resorts

#### 空室状況

|    | ▲ 2名 1部屋 ~ □ 1泊 |    |    |    | 1泊 |    | + | ┗┓ 全ての客室タイプ |           |    |    |    | ~  |    |  |
|----|-----------------|----|----|----|----|----|---|-------------|-----------|----|----|----|----|----|--|
|    | 2022年 9月        |    |    |    |    |    |   |             | 2022年 10月 |    |    |    |    |    |  |
| 日  | 月               | 火  | 水  | 木  | 金  | 土  |   | 日           | 月         | 火  | 水  | 木  | 金  | 土  |  |
|    |                 |    |    | 1  | 2  | 3  |   |             |           |    |    |    |    | 1  |  |
| 4  |                 | 6  | 7  | 8  |    | 10 |   |             |           | 4  | 5  | 6  |    | 8  |  |
| 11 | 12              | 13 | 14 | 15 | 16 | 17 |   |             | 10        | 11 | 12 | 13 | 14 | 15 |  |
| 18 | 19              | 20 | 21 | 22 | 23 | 24 |   | 16          | 17        | 18 | 19 | 20 | 21 | 22 |  |
| 25 | 26              | 27 | 28 | 29 | 30 |    |   | 23          | 24        | 25 | 26 | 27 | 28 | 29 |  |
|    |                 |    |    |    |    | -  |   | 30          | 31        |    |    |    |    |    |  |

ご予約可能期間は、基本的に、本日から最長で186日先までです。

#### カレンダーよりご宿泊日を**クリック**

Daiwa Royal HOTEL NAGAHAMA

公益財団法人 日本教育公務員弘済会大阪支部 🗙

📅 2022/9/16(金)~2022/9/17(土) 📔 🙎 2名 1部屋 📋 🖳 全ての客室タイプ

## 宿泊プラン

おすすめ順 価格が安い順

絞り込み 十

割引適用プランの割引対象は、大人・小学生が対象となります。幼児は対象外となりますので、ご了承くださいませ。 【今こそ滋賀を旅しよう!第6弾延長について】大阪府民の方は、7/15(金)~8/31(水)の期間キャンペーン対象外 となり補助割引は適用されませんのでご注意ください。7/15現在 【ホテル駐車場料金のご案内】 ~普通車~ ご宿泊1泊につき(入庫から30時間)1台500円、~中型・大型自動車~ご宿泊 1泊につき(入庫から30時間)1台2,000円

宿泊プランページよりご希望の宿泊プランを選択し、宿泊予約を行ってください。 宿泊施設より確認メールが届きますので、ご確認ください。 なお、弘済会大阪支部からは、確認メール等をお送りいたしません。

ご予約・変更・キャンセル方法の詳細については、よくあるご質問 https://www.daiwaresort.jp/chain/faq/index.html をご覧ください。

# 注意

※割引適応マークのある宿泊プランが8%引き対象の宿泊プランです。 ※マークのついていないプランは通常価格でのご予約となります。 8%引き対象プラン例

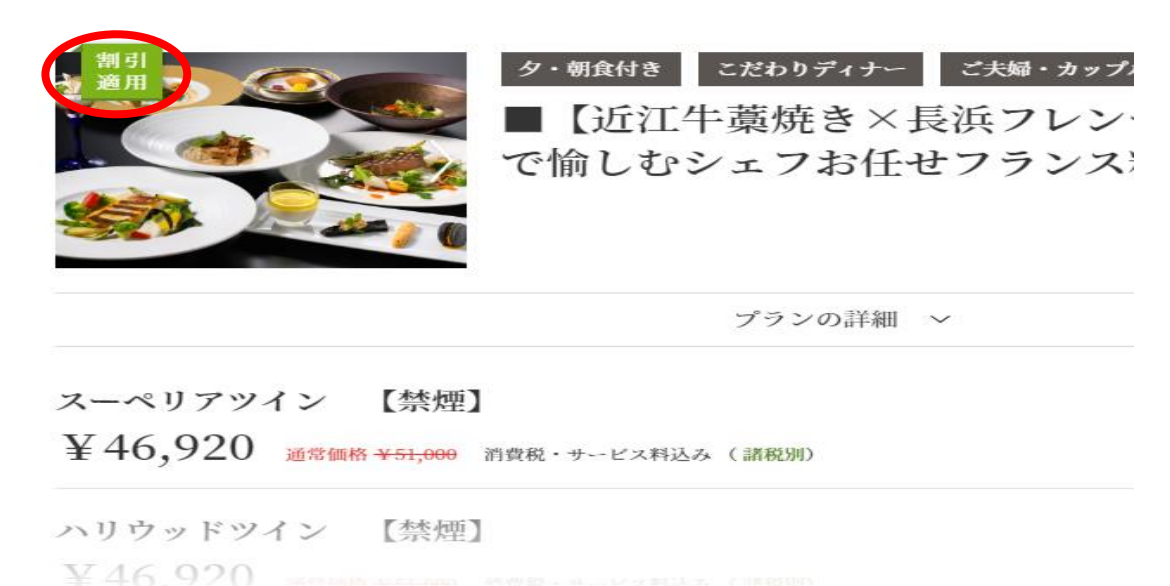

すべての客室を表示 +

8%引き対象外プラン例

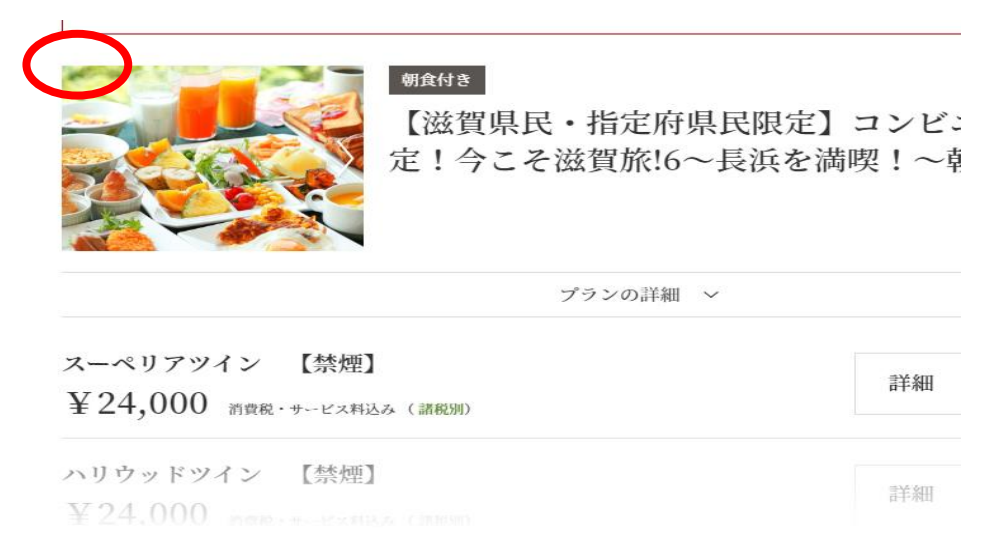

すべての客室を表示 +